## **Airlive CamPro Express Setting Quick Guide**

All ipcam use the factory default settings All ipcam and Airlive CamPro Express server in the same subnet Please see the detail setting in user manual

- 1. Run the Airlive CamPro Express-->Admin.
- 2. Select "E-MAP" then "Add Area".

| 🕌 Syster | m Administrator |
|----------|-----------------|
| <u>م</u> | H LIT           |
| s        | SystemAdm       |
|          | UserGroup       |
|          | 🔓 User          |
|          | Group           |
| E        | Е-Мар           |

3. Enter the Area Name then Create.

| 🛱 System Administrator                                   |
|----------------------------------------------------------|
|                                                          |
| SystemAdm<br>UserGroup<br>User<br>User<br>Group<br>E-Map |
| 🕌 Area Setting 🛛 🔀                                       |
| Area Name: airli∨e                                       |
| Create Close                                             |

4. Select area name then select "Auto Add Device".

| 🗱 System Administrator |            |                    |
|------------------------|------------|--------------------|
|                        |            |                    |
|                        | <br>Auto A | dd Device          |
| SystemAdm              |            |                    |
| UserGroup              |            | 10101_0101_010_010 |
| User                   |            | QA/                |
| ARA Group              |            |                    |
| Е-Мар                  |            |                    |
| airlive                |            | Ä                  |

5. When search completed select "Create".

|           | 🛱 Aut | o Add Device        |                      |                |              |        | _ |
|-----------|-------|---------------------|----------------------|----------------|--------------|--------|---|
| SystemAdm | Selec | t camera not in use | e(new) and click cre | ate            |              |        |   |
| User      |       | Model:              | IP address:          | Location:      | MAC Address  | Status |   |
| B88 Group |       | POE-200CAM          | 192.168.0.211        | POE-200CAM-0   | 001bfe000161 | New    |   |
| E-Map     |       | WL-2000CAM          | 192.168.0.214        | WL-2000CAM-0   | 004f760000ff | New    |   |
|           |       | POE-100CAM          | 192.168.0.213        | POE-100CAM-0   | 001bfe0008e5 | New    |   |
| airive    |       | OD-300CAM           | 192.168.0.212        | OD-300CAM-0212 | 001bfe003916 | New    |   |
|           |       |                     |                      |                |              |        |   |
|           |       |                     |                      |                |              |        |   |
|           |       |                     |                      |                |              |        |   |
|           |       |                     |                      |                |              |        |   |
|           |       |                     |                      |                |              |        |   |
|           |       |                     |                      |                |              |        |   |
|           |       |                     |                      |                |              |        |   |
|           |       |                     |                      |                |              |        |   |
|           |       |                     |                      |                |              |        |   |
|           |       |                     |                      |                |              |        |   |
|           |       |                     |                      |                |              |        |   |
|           |       |                     |                      |                |              |        |   |
|           |       |                     |                      |                |              |        |   |
|           |       |                     |                      |                |              |        |   |
|           |       |                     |                      |                |              |        |   |

6. Select the ipcam device icon then select "Image Setting" .

| 🗱 System Administrator                                                                            |
|---------------------------------------------------------------------------------------------------|
| Image Setting                                                                                     |
| SystemAdm<br>UserGroup<br>User<br>Group<br>E-Map                                                  |
| POE-200CAM-0211<br>WL-2000CAM-0214<br>POE-100CAM-0214-Camera<br>POE-100CAM-0213<br>OD-300CAM-0212 |

7. Setting Alarm recording time and schedule recording in this page.

|                                                                                                    |                                                                                                    | 6 |
|----------------------------------------------------------------------------------------------------|----------------------------------------------------------------------------------------------------|---|
|                                                                                                    | Image Setting                                                                                                    | × |
| SystemAdm<br>UserGroup<br>User<br>Group<br>E-Map<br>erilive<br>erilive<br>erilive<br>erilive<br>erilive<br>erilive<br>erilive<br>vul-200CAM-0211 | Node: 1   Location: /ML-2000CAM-0214-Camera   Device Type: General CCD   Orientation: Normal   Orientation: Normal     Alarm Recording   I Save Location:   Alarm1   Save Location:   Pre-alarm:   10   Sec   Post-alarm:   20   Sec                                                               |   |
|                                                                                                    | Schedule Recording         Image: Save Location:         Image: Save Location:         Image: Save Location:         Image: Save Location:         Image: Save Location:         Image: Save Location:         Image: Save Location:         Image: Save Location:         Image: Schedule Setting |   |
|                                                                                                    | Schedule Recording Type<br>C Always<br>C Motion Detection<br>OK Cancel Apply                                                                                                    |   |

8. Select the ipcam device icon then select "Motion Detcetion".

| 🗱 System Administrator                                                                                                    |
|----------------------------------------------------------------------------------------------------|
| Motion Detection                                                                                                    |
| SystemAdm<br>UserGroup<br>User<br>Group<br>E-Map<br>airlive                                                                   |
| POE-200CAM-0211           WL-2000CAM-0214           WL-2000CAM-0214-Camera           POE-100CAM-0213           OD-300CAM-0212 |

9. Setting motion detection area in this page.

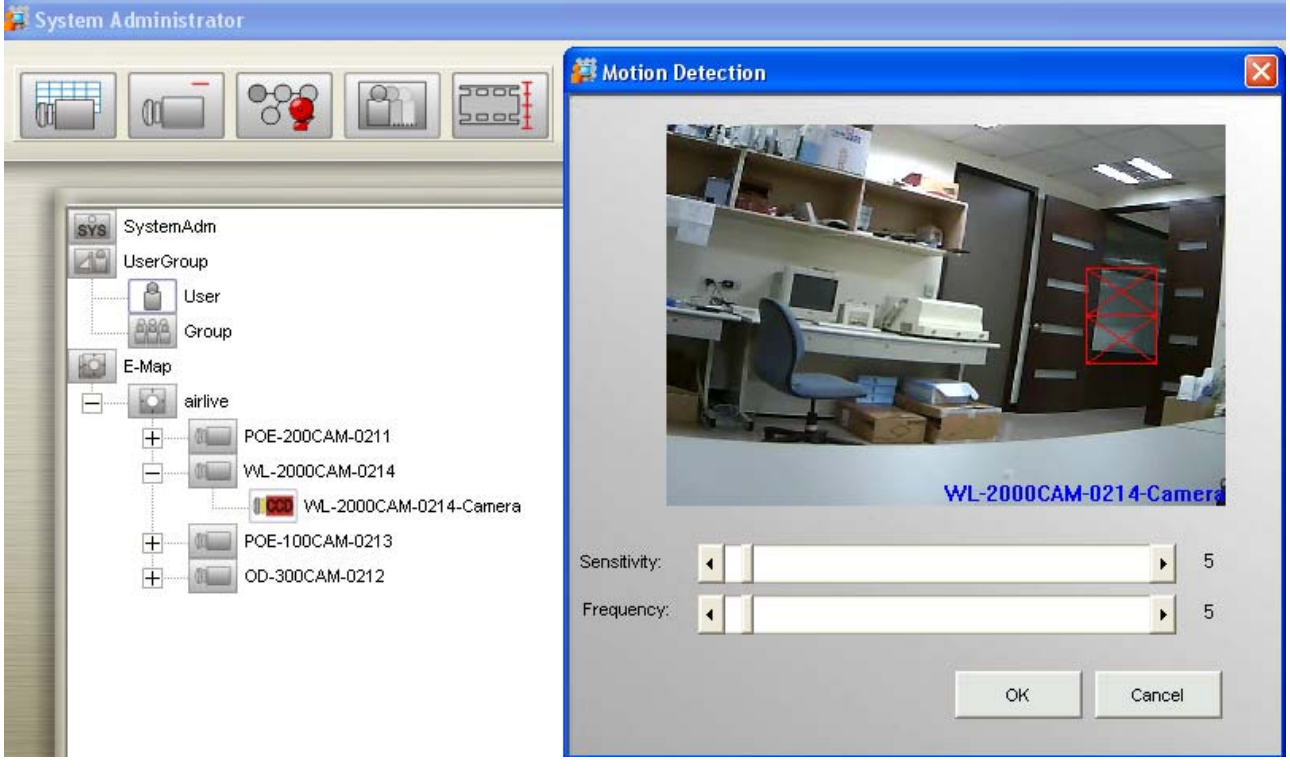

10. Select the ipcam device icon then select "Image Alarm".

| 🗱 System Administrator                                                                                                    |
|----------------------------------------------------------------------------------------------------|
| Image Alarm                                                                                                    |
| SystemAdm<br>UserGroup<br>User<br>Group<br>E-Map<br>E-Map<br>POE-200CAM-0211<br>WL-2000CAM-0214<br>POE-100CAM-0213<br>DO-300CAM-0212 |

## 11. Setting motion detection alarm in this page.

| SystemAdm<br>UserGroup<br>User<br>Group<br>Group<br>Group                                    | Alarm A<br>Alarm A<br>C D<br>C A<br>C S<br>Alarm A | ction<br>ctivation<br>isable<br>lways<br>chedule <u>So</u><br>ction List | nedule Setting | <b>↓</b><br>Ak | Holiday<br>arm Interval: | 20 💌      | Sec    |
|----------------------------------------------------------------------------------------------|----------------------------------------------------|--------------------------------------------------------------------------|----------------|----------------|--------------------------|-----------|--------|
| E-Map<br>eirlive<br>POE-200CAM-0211<br>VUL-2000CAM-0214<br>POE-100CAM-0213<br>OD-300CAM-0212 | tem                                                | Alarm Type                                                               | Alarm Action   | Add            | Contents                 | Contents1 | Remark |

## 12. Select "SystemAdm" then select "Rotation"

| 👹 System Administrator                                               |          |
|----------------------------------------------------------------------|----------|
|                                                                      | Rotation |
| SystemAdm<br>UserGroup<br>User<br>Group<br>E-Map<br>E-Map<br>airlive |          |

## 13. Setting rotation place in the monitor

| System Administrator  | P.C.                  |                                     |                                                 |     |          |         |       |
|-----------------------|-----------------------|-------------------------------------|-------------------------------------------------|-----|----------|---------|-------|
|                       | <b></b>               | .RED                                | **                                              |     | P        |         |       |
|                       | 🟭 Rotatio             | n                                   |                                                 |     |          |         |       |
| SystemAdm             |                       | 4 CH                                | 9 сн                                            | Ý   | 16 CH    |         |       |
| User<br>User<br>Group |                       | A                                   | B                                               | C   |          | D       |       |
| E-Map<br>H            |                       | E                                   | F                                               | G   |          | H       |       |
|                       |                       |                                     | J                                               | ĸ   |          |         |       |
|                       |                       | м                                   | N                                               | U   |          | ٢       |       |
|                       |                       | Unselected<br>OD-300CAN             | Cameras<br>4-0212-Camera                        | =>  | Selected | Cameras |       |
|                       |                       | POE-100CA<br>POE-200CA<br>WL-2000CA | M-0213-Camera<br>M-0211-Camera<br>M-0214-Camera | <=  | -        |         |       |
|                       |                       |                                     |                                                 | Up  |          |         |       |
|                       |                       | Interval:                           | 10                                              | Sec | <        |         |       |
|                       |                       |                                     |                                                 | ок  | c        | ancel   | Apply |
|                       | and the second second |                                     |                                                 |     |          |         | ()    |

14. Run the Airlive CamPro Express-->Monitor.

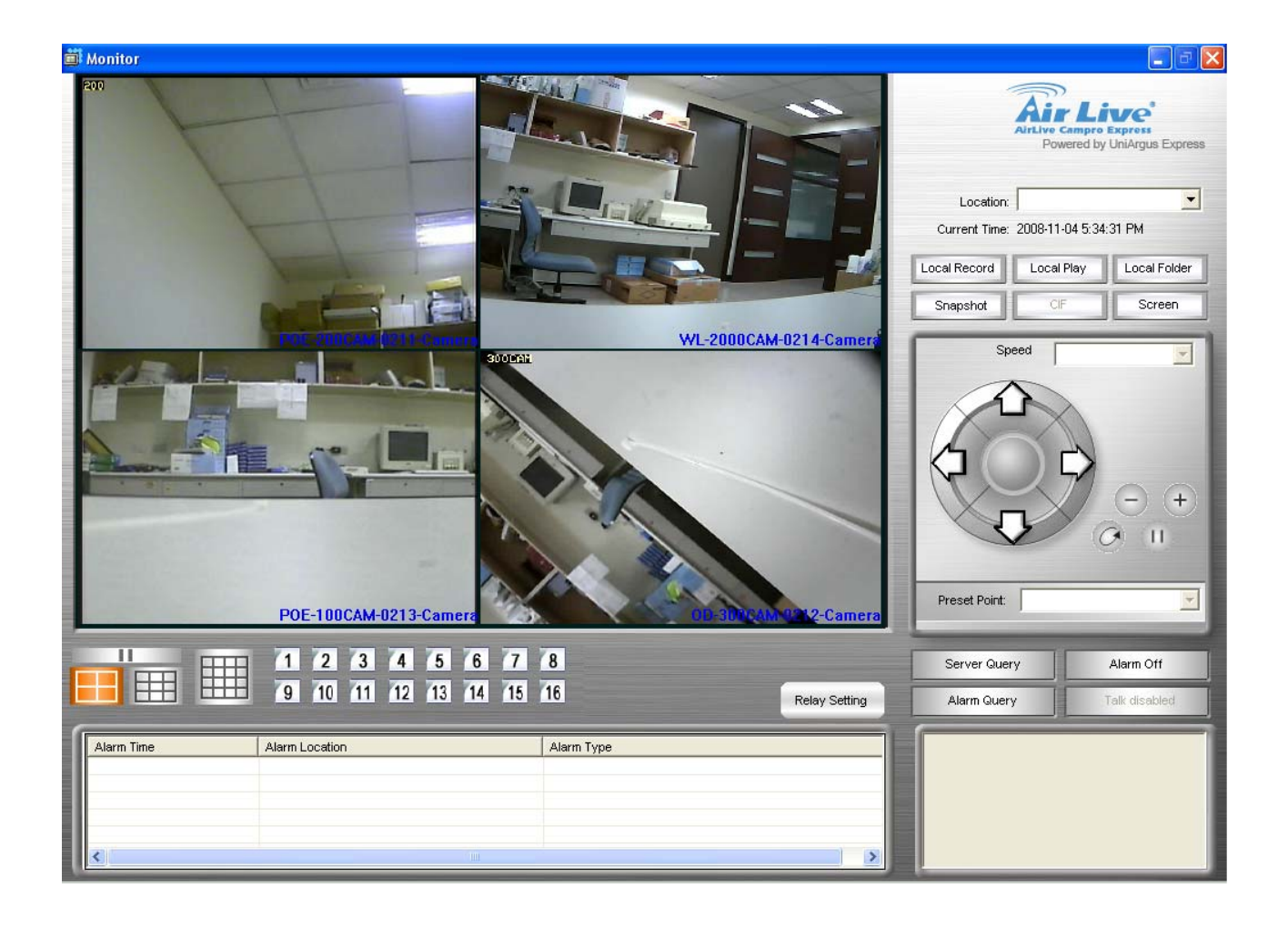